| Introduction                                                                                                    |
|----------------------------------------------------------------------------------------------------|
| This quick reference guide contains step by step instructions for <b>students</b> on how to register online: To register online you will need your <b>student number which is your username</b> (Dnumber@student.dkit.ie) and password which you will be sent via email to login to the Student Record System (SSB Banner 9). If you need assistance please email registration@dkit.ie. Please note the HEA survey is only to be filled in by new undergraduate first year students. |
| How to Register Online                                                                                                    |
| <b>1.</b> The DkIT Online Registration Portal is available on <u>https://ssb.dkit.ie/StudentSelfService/</u>                                                                                                    |

DUNDAL

| 2. Select 'Enter Secure Area'                                                                                                    | 3. Enter Login Details                                                                                                    |
|----------------------------------------------------------------------------------------------------|----------------------------------------------------------------------------------------------------|
| Microsoft Sign in D00123456@student.dkit.ie Can't access your account?                                                                                                    |                                                                                                    |
| <ul> <li>Action Items Processing Screen</li> <li>Below is what you will be presented with : Action Items for review. Please click view action items. There are two radio buttons on each page both must be clicked.</li> </ul> | 5. Action Items Screen :List of Action Items<br>Please work through each action item underlined<br>in blue and add or confirm your details. Each<br>radio button turns green on completion.                                                                                                    |
| ▲ You have active action item(s) available for your review.                                                                                                    | tahedakarjahdaga na caka.                                                                                                    |
| View Action Item(s)         Dismiss           bages using the Banner menu on the header or the links below.                                                                                                    | Standards     Text       Francisco y and space methods frame on the standard of the standard of the standard o |
|                                                                                                    |                                                                                                    |

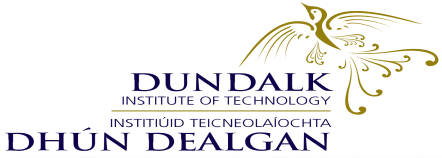

| Step by Step Instructions - How to Register Online (Continued)                                                                                                    |                                                                                                    |
|----------------------------------------------------------------------------------------------------|----------------------------------------------------------------------------------------------------|
| Address Details : This Page is read only, please<br>ck the two confirm buttons at bottom of page.                                                                                                    | 7. Personal Details<br>Please confirm your details and add in preferred<br>pronoun and gender identification.                                                                                                    |
| Your Address Details         Primary Address         Address Line 1*         Address Line 2         Address Line 3         Town/City*         Louth         Eircode/Postcode*         County         Louth         Country**         Ireland | Your Personal Details   First name   Student   Middle name   Last name   Test   Preferred first name   Date of birth   20/12/2000   Gender identification   None   Gender   Male   Preferred pronoun   None   Please confirm |

### 8. Contact Details

| 9. | Programme | Details |
|----|-----------|---------|
|----|-----------|---------|

| 1001             | r Contact Details                                                                                     |                                                                     |                |           | Trogramme Details                                                                                              |
|------------------|----------------------------------------------------------------------------------------------------|---------------------------------------------------------------------|----------------|-----------|----------------------------------------------------------------------------------------------------|
| Email            | Addresses                                                                                             |                                                                     |                |           | Below are details of the programme that you are registering on. If the programme of study or any other details |
| Please           | e enter at least one email address                                                                    | s that we can contact you o                                         | on.            |           | Admissions Office.                                                                                             |
| Delete           | Email Type                                                                                            | Email Address                                                       |                | Preferred |                                                                                                    |
|                  | DKIT e-mail 🗸                                                                                         | D0012345@student.d                                                  | kit.ie         |           | Course title                                                                                                   |
|                  |                                                                                                    |                                                                     |                |           | Bachelor of Science (Honours) in General Nursing (DK_NNGEN_8)                                                  |
| Add              | Email Address                                                                                         |                                                                     |                |           | Course year                                                                                                    |
| Phon             | e Numbers                                                                                             |                                                                     |                |           | 2022-2023                                                                                                    |
|                  |                                                                                                    |                                                                     |                |           |                                                                                                    |
| Please           | enter at least one phone numbe                                                                        | r that we can contact you                                           | on.            |           | Level of study                                                                                                 |
| Please<br>Delete | e enter at least one phone numbe                                                                      | Phone Number                                                        | on.<br>Primary |           | Level of study<br>NFQ Level 8 (08)                                                                             |
| Please           | e enter at least one phone numbe<br>Phone Type<br>Mailing/Correspondanc ~                             | Phone Number 1234567                                                | on. Primary    |           | Level of study<br>NFQ Level 8 (08)<br>Stage / Year                                                             |
| Please Delete    | Phone Type Mailing/Correspondanc                                                                      | r that we can contact you Phone Number 1234567 +3531234567          | on. Primary    |           | Level of study<br>NFQ Level 8 (08)<br>Stage / Year                                                             |
| Please Delete    | Penter at least one phone number Phone Type Mailing/Correspondanc  Mobile                             | r that we can contact you<br>Phone Number<br>1234567<br>+3531234567 | on. Primary    |           | Level of study NFQ Level 8 (08) Stage / Year Student type                                                      |
| Please Delete    | e enter at least one phone numbe<br>Phone Type<br>Mailing/Correspondanc ~<br>Mobile ~<br>Phone Number | r that we can contact you<br>Phone Number<br>1234567<br>+3531234567 | on. Primary    |           | Level of study NFQ Level 8 (08) Stage / Year Student type New First Time                                       |
| Please Delete    | Phone Type Mailing/Correspondanc  Mobile Phone Number                                                 | r that we can contact you<br>Phone Number<br>1234567<br>+3531234567 | on. Primary    |           | Level of study NFQ Level 8 (08) Stage / Year Student type New First Time Full/Part time indicator              |

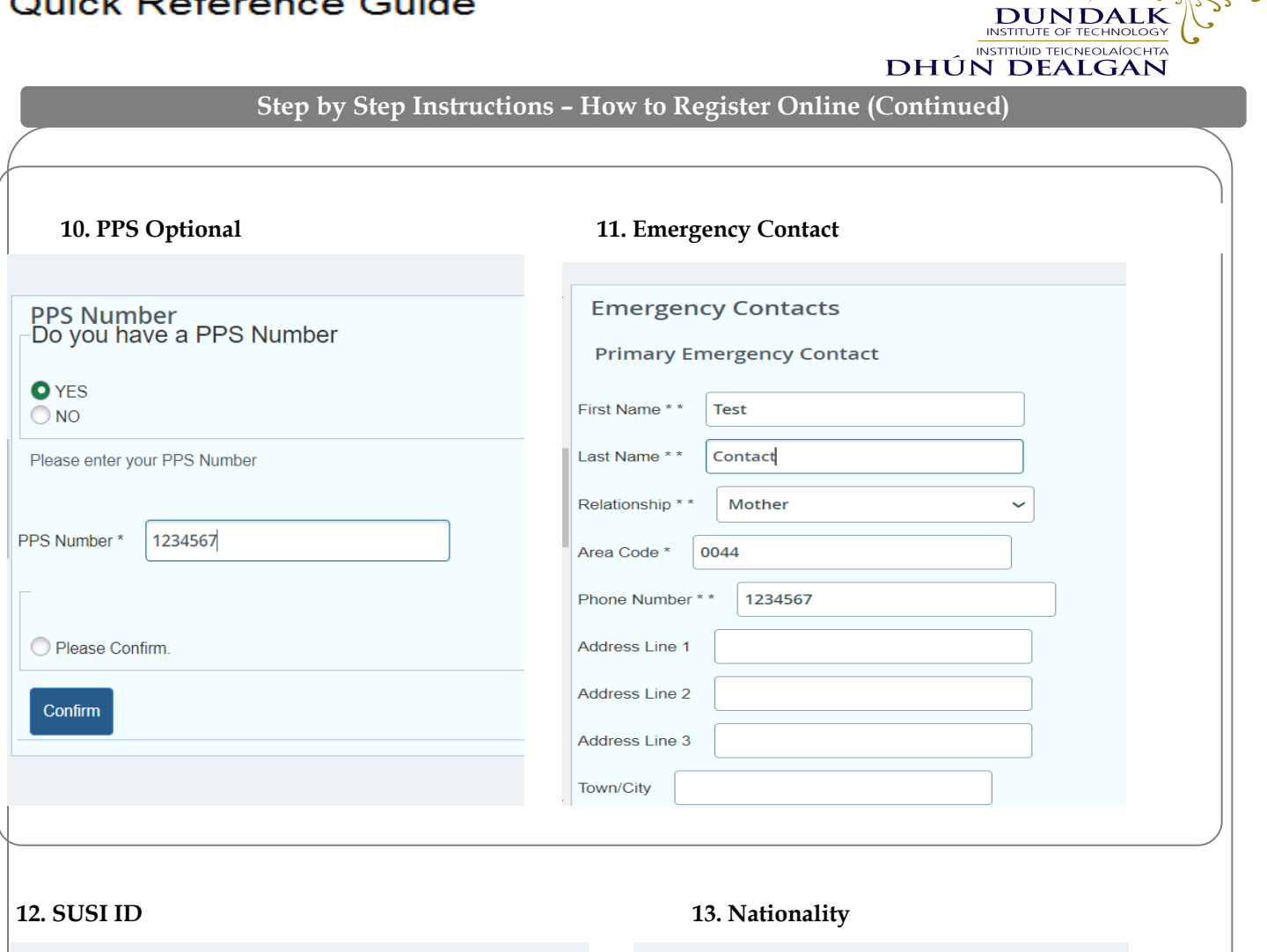

| SUSI ID<br>-Do you have a SUSI ID               | Nationality Details        |
|-------------------------------------------------|----------------------------|
| • YES                                           | Your Nationality           |
| Please enter your SUSI Grant Application Number | Citizenship Ireland ~      |
|                                                 | Country of Birth Ireland ~ |
| SUSI ID 123456                                  | Nationality Ireland ~      |
|                                                 | Residency EU Resident      |
| O Please Confirm.                               |                            |
| Confirm                                         | Please confirm             |
|                                                 | Confirm                    |
|                                                 | Committ                    |
|                                                 |                            |

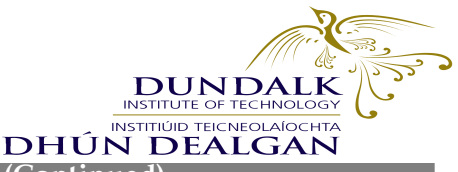

Step by Step Instructions - How to Register Online (Continued)

14. Additional information : Please note if your education is prior to 2013, go to 2013 and click the back arrow to get the previous 10 years in the calendar.

| - | Additional Information                                                                                        |
|---|----------------------------------------------------------------------------------------------------|
|   | I have spent 3 of the last 5 years in an EU country and can produce documentation to verify this if required. |
|   | * What is your highest qualification? Ordinary Degree (formerly knowr ~                                       |
|   | * Last institution attended: Unknown                                                                          |
|   | Name of institution attended? Dundalk Inst. of Technology ~                                                   |
|   | From date * 03/27/2023                                                                                        |
|   | To date * 03/29/2023                                                                                          |
|   | Year of graduation? * None ~                                                                                  |
|   | Are you entering through a Government initiative?                                                             |
| - | Are you entering through one of the following schemes?                                                        |
|   |                                                                                                    |

#### 15. HEA Access Survey New First Time Students to third level education.

Survey: HEA Access Survey

\* - Required Question, it must be answered to complete the survey.

Responses to the Equal Access questions are used by the Higher Education Authority (HEA) to allocate additional resources for equality of access to higher education. All students are encouraged to answer these questions, however they are not mandatory and nonresponse will not prevent your registration at college or affect your eligibility for financial support. Non-response may, however, have implications for the amount of State funding that is allocated to your college, and to the supports available for students. For more information, see www.hea.ie/access

Survey Complete

Please confirm

Confirm

#### 16. Consent to Contact Page (Data Protection Page)

Return

**Capture and Process Personal Data** 

DkIT is a Data Controller for your personal information and will comply with its obligations under existing or future Data Protection legislation. The Institute may disclose personal and sensitive personal data pertaining to students to external agencies only where it has a legal obligation to do so. E.g. data is shared with the Higher Education authority for funding allocation, statistical analysis and policy formation purposes. To find out further information on how your data is processed including who it might be shared with please read the DkIT Student Privacy notice and the DkIT Data Protection Statement for Student Registration on https://www.dkit.ie/about-dkit/legal/data-protection.html By continuing with your registration you are agreeing to your data being shared as outlined in our Data Protection Statement for Student Registration. Details of how your data is stored and processed can be found in the DkIT Student Privacy notice on: https://www.dkit.ie/about-dkit/legal/data-protection.html In order to proceed with your registration, and become a registeration. I confirm that I have read and understood the Data Protection Statement for Student Registration found on https://www.dkit.ie/about-dkit/legal/data-protection.statement for Student Registration found on https://www.dkit.ie/about-dkit/legal/data-protection.statement for Student Registration of urgistration, and become a registeration. I confirm that I have read and understood the Data Protection Statement for Student Registration found on https://www.dkit.ie/about-dkit/legal/data-protection.html and I agree to the processing of my data by the Institute in accordance with this statement. I acknowledge by proceeding to register as a student, I am agreeing to the terms outlined in the Data Protection Student Registration

 $\sim$ 

Consent to process personal data \* \*

Please indicate your contact preferences below

Occasionally, it may be necessary for us to contact you. Consent to be contacted can be revoked at any time by returning to this page. You may contact me by e-mail

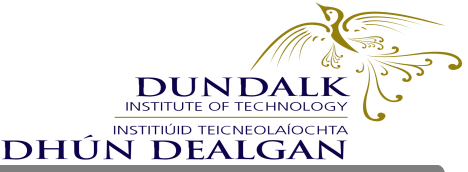

Step by Step Instructions - How to Register Online (Continued)

17. Pay Full Fees now or Part Payment Page (Text on page instructions)

|                               | Return |
|-------------------------------|--------|
| Payment Options               |        |
| Are you making a payment now? |        |
|                               |        |
| NO NO                         |        |
| Continue                      |        |
|                               |        |
|                               |        |
| Please Confirm.               |        |
| Confirm                       |        |
|                               | d      |

| The following information is required in order for your bank DkIT does not store this information, - it is captured for the Address Line 1 ** Address Line 3 | k to authenticate you<br>purpose of authentic | ir card payment. Please complete the following fields with the information government with your bank |
|----------------------------------------------------------------------------------------------------|-----------------------------------------------|----------------------------------------------------------------------------------------------------|
| Address Line 1 * * Address Line 2 Address Line 3                                                                                                    |                                               |                                                                                                    |
| Address Line 2                                                                                                    |                                               |                                                                                                    |
| Address Line 3                                                                                                    |                                               |                                                                                                    |
|                                                                                                    |                                               |                                                                                                    |
| City * *                                                                                                    |                                               |                                                                                                    |
| - select                                                                                                    | ~                                             |                                                                                                    |
| Postcode * *                                                                                                    |                                               |                                                                                                    |
| Intlaccess code * * - select                                                                                                    | ~                                             |                                                                                                    |
| Phone Number * *                                                                                                    |                                               |                                                                                                    |
| Email Address * *                                                                                                    |                                               |                                                                                                    |
| Please note, you must provide the email address of the CARD H<br>the purpose of billing information authentication.                                          | IOLDER - Please ensure                        | you have dropped the leading 0 from your phone number - Payment confir                               |

If you wish to <u>part pay</u> please select NO, continue and click on the hyperlink <u>here</u> where you will be taken to the account summary page, you will select pay now and the year(2025/2026) as below. (Please note the amount is <u>editable</u> in the box below, enter in the amount you wish to pay). Go back in and confirm the payment page after you have made your payment full or part.

| nents on your a | Payment                                                                                      | :                                                  |
|-----------------|----------------------------------------------------------------------------------------------|----------------------------------------------------|
| f 07/24/2023 ⑦  | <ul> <li>Select the checkbox against the to<br/>selection, Net term balance amout</li> </ul> | erm to make the payment. Upon<br>nt can be edited. |
|                 | • 2022-2023                                                                                  | 125.00                                             |
|                 | 2021-2022                                                                                    | €0.00                                              |
| Doscri          | 2020-2021                                                                                    | €0.00                                              |
| Oesch           | 2019-2020                                                                                    | €0.00                                              |
| DkIT E          | 2018-2019                                                                                    | €0.00                                              |
| Diarra          | 2017-2018                                                                                    | €0.00                                              |
| Degree          | 2016-2017                                                                                    | €0.00                                              |
|                 | 2014-2015                                                                                    | €0.00                                              |
| Ord De          | 2013-2014                                                                                    | €0.00                                              |
| DKIT Fa         | Amount payable:£125.00                                                                       |                                                    |
| Could also      | Amount payable.e125.00                                                                       |                                                    |
|                 |                                                                                              |                                                    |

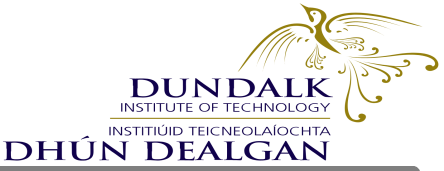

Step by Step Instructions - How to Register Online (Continued)

#### 18. Confirm Registration

This is the last action item. (All action items must turn from pending to completed to complete online registration in full)

#### **Student Declaration**

I declare that the information I have submitted is true and accurate. I agree to abide by the Rules, Regulations, Policies and Procedures of Dundalk Institute of Technology as set out in the Student Services Guide and on the relevant sections of the Institute website. I understand that DkIT will treat all information as confidential and will not disclose such information except as permitted by law. Please confirm that you agree to these term and conditions by ticking the checkbox below and pressing the Confirm Registration button.

Please confirm

**Confirm Enrolment** 

#### 19. Image Upload

# This will be deployed separately to your online registration, students can upload their photo anytime.

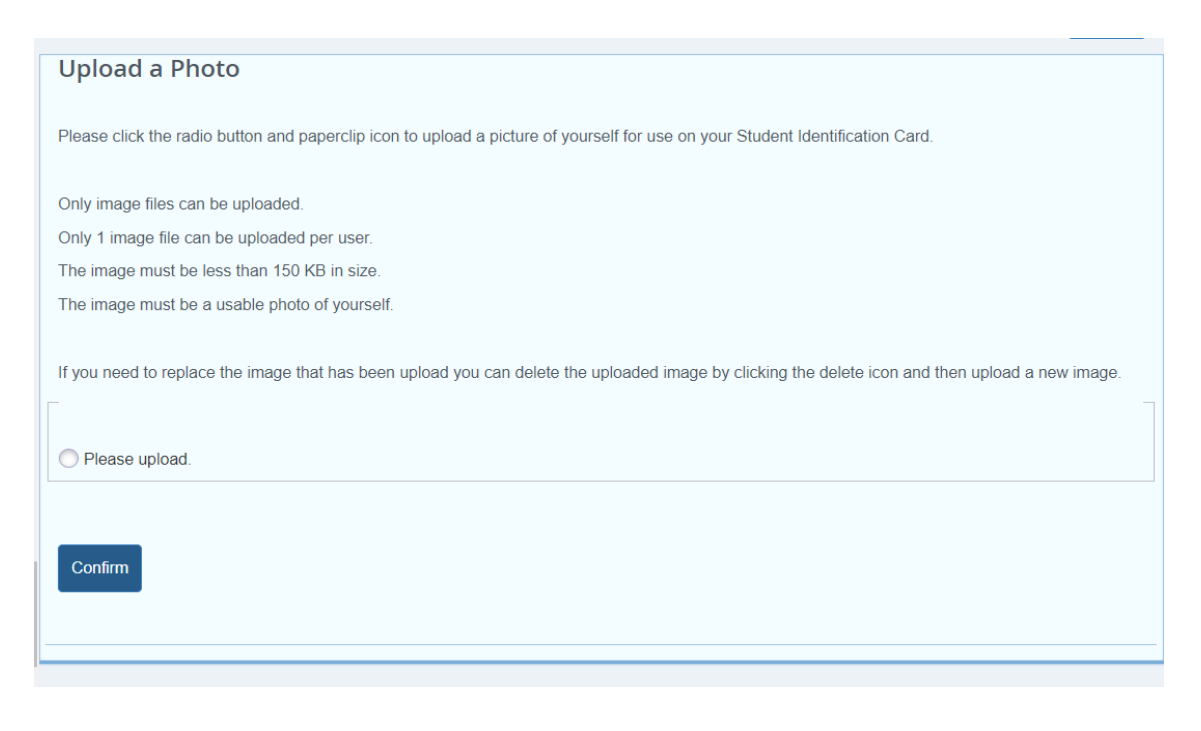